## Cadastro do Código de IBC (CCTCP215)

Esta documentação é válida para todas as versões do Consistem ERP.

## **Pré-Requisitos**

Não há.

## Acesso

Módulo: Industrial - PPCP - Confecção

Grupo: Cadastros Gerais da Confecção

## Visão Geral

O objetivo deste programa é cadastrar o código que representa as instruções para a conservação do produto.

| Campo              | Descrição (os campos assinalados com '*' são de preenchimento obrigatório)                                                                                                    |
|--------------------|----------------------------------------------------------------------------------------------------|
| Código*            | Informar o código da etiqueta IBC para o cadastro.                                                                                                    |
|                    | Botão F7<br>Apresenta tela com os códigos cadastrados neste programa para seleção.                                                                                                    |
| Descrição          | Informar a descrição da etiqueta IBC.                                                                                                    |
| Nome do<br>Arquivo | Informar o nome do arquivo que representa os símbolos de conservação do produto, que deverão conter na etiqueta ou tag acompanhado da composição do produto.                                                                                                    |
|                    | Importante<br>Após o preenchimento dos campos, é apresentada tela para informar as orientações do produto para a etiqueta IBC cadastrada.<br>Na sequência, é solicitada confirmação das informações.<br>Ao confirmar, o processo é finalizado e o campo "Código" é habilitado para novo cadastro. |
|                    |                                                                                                    |
| Botão              | Descrição                                                                                                    |
| Salvar             | Salva as informações da tela.                                                                                                    |
| Excluir            | Exclui o código em tela.                                                                                                    |
| Cancelar           | Limpa os dados para cadastrar um novo código.                                                                                                    |
| Anexos             | Apresenta a tela de Anexos (CSWANEXO) para visualizar e gravar o símbolo do IBC.                                                                                                    |

Atenção

As descrições das principais funcionalidades do sistema estão disponíveis na documentação do Consistem ERP Componentes. A utilização incorreta deste programa pode ocasionar problemas no funcionamento do sistema e nas integrações entre módulos.

Exportar PDF

Esse conteúdo foi útil?